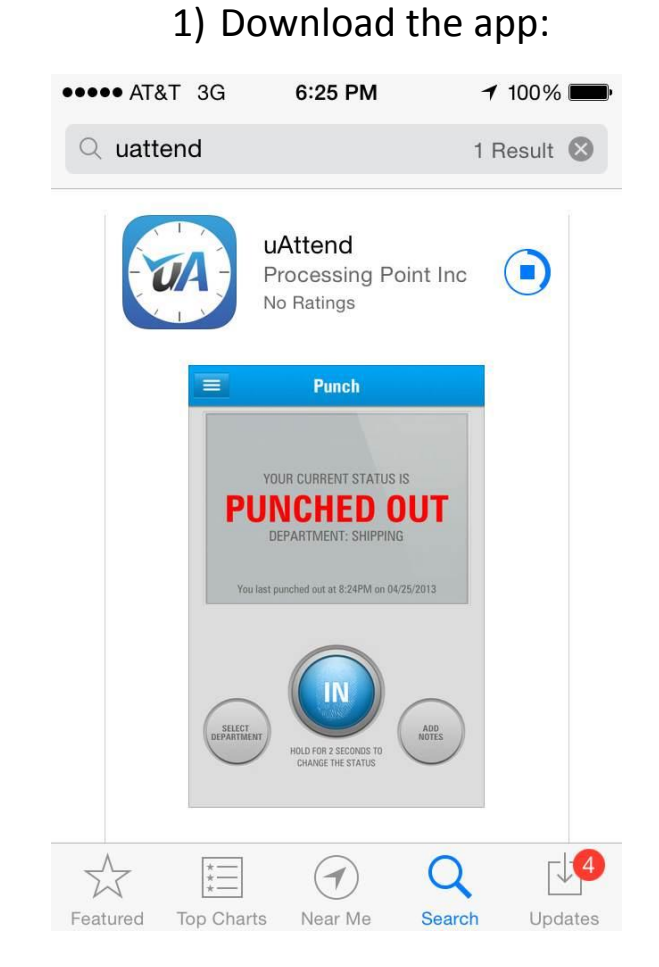

# Punching in and out using the SmartPhone App

2) Open the app and enter the Company ID. You will only need to do this the first time.

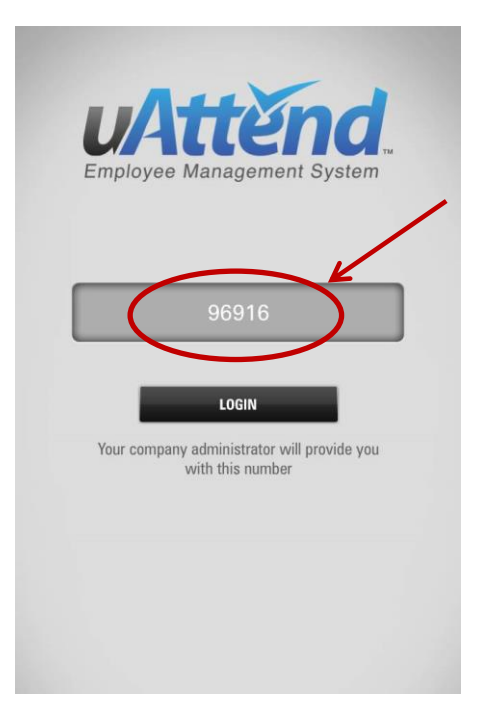

3) Log in to the app:

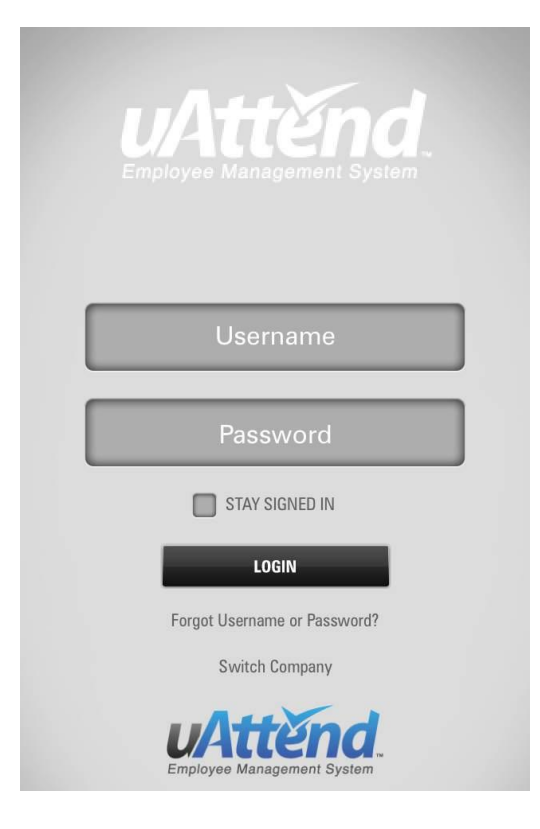

4) Punch in.

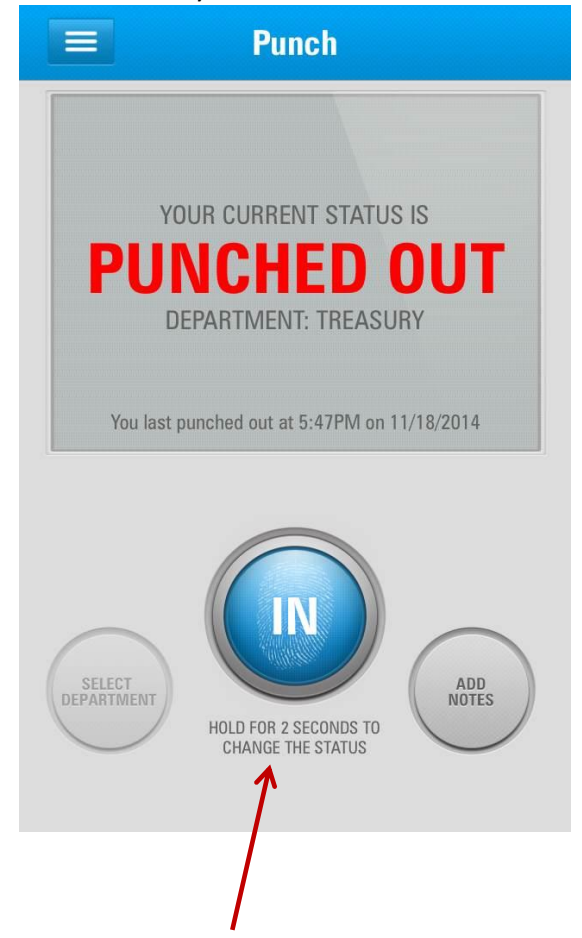

### To edit or add punches or approve timecard

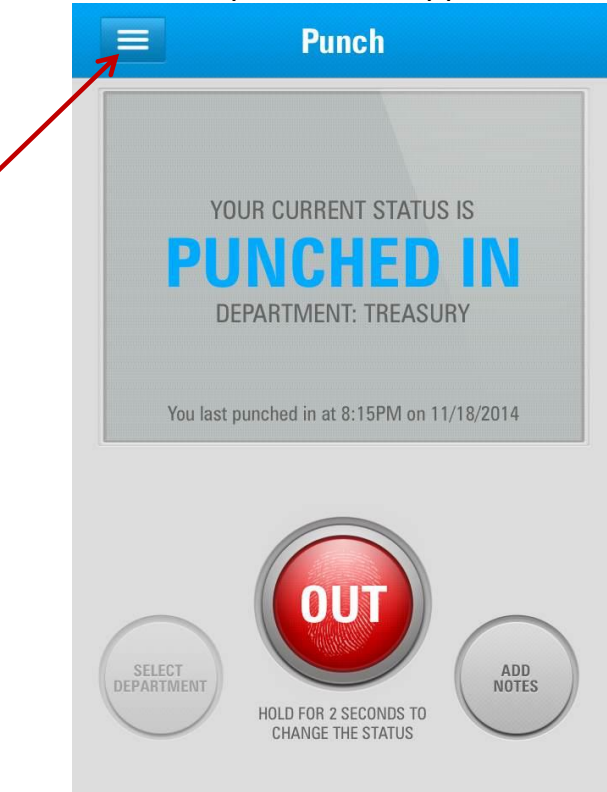

#### Select Timecards

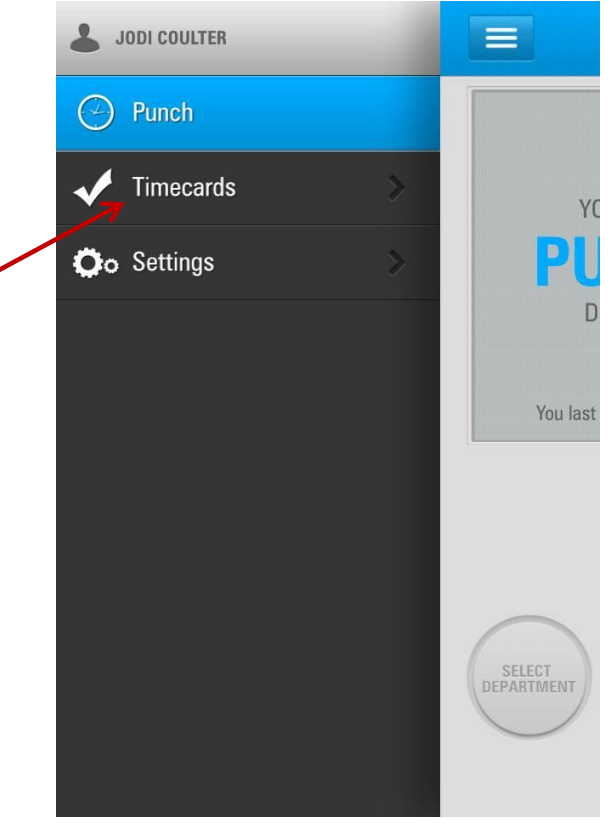

## Select Timecard

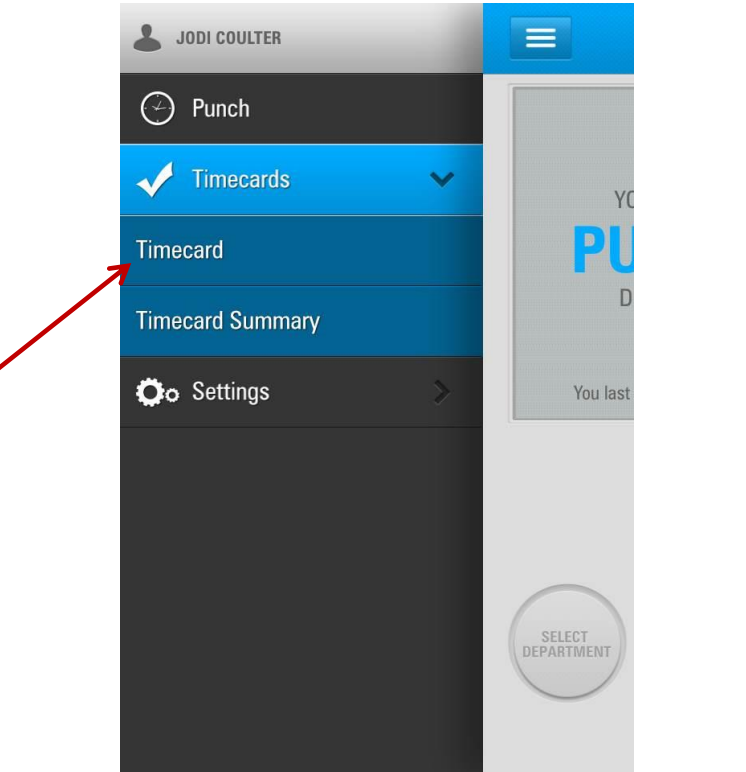

|                                     |            | To approve   |
|-------------------------------------|------------|--------------|
| <b>Timecard</b>                     | Actions    | timecard     |
| EMPLOYEE NAME: Jodi Coulter EMPLOYE | E ID: 4897 |              |
| 10/20/2014 - 11/19/2014             | <b>v</b>   |              |
| TIMECARD                            |            |              |
| DATE HOUF                           | S          |              |
| Monday, October 20, 2014            | >          |              |
| Tuesday, October 21, 2014           | >          |              |
| Wednesday, October 22, 2014         | >          |              |
| Thursday, October 23, 2014          | >          | To see daily |
| Friday, October 24, 2014            | >          | detail       |
| Saturday, October 25, 2014          | >          |              |
| Sunday, October 26, 2014            | >          |              |
| Monday, October 27, 2014            | >          |              |
| Tuesday, October 28, 2014           | >          |              |
| Wednesday, October 29, 2014         | >          |              |

|                 | Timecard                  | Actions     |
|-----------------|---------------------------|-------------|
| EMPLOYEE N      | IAME: Jodi Coulter EMPLOY | EE ID: 4897 |
| 0'              | 1/20/2015 - 02/19/2015    | ~           |
| TIMECARD        |                           |             |
| DATE            | HOU                       | RS          |
| Tuesday, Januar | ry 20, 2015               | >           |
| Wednesday, Jar  | nuary 21, 2015            | >           |
| Thursday, Janua | ary 22, 2015              | >           |
| Friday, January | 23, 2015                  | >           |
| Saturday, Janua | ary 24, 2015              | >           |
| Sunday Januar   | v 25 2015                 | × 1         |
|                 | Actions                   |             |
| Ap              | prove Timecar             | rd          |
| Thursday, Junu  | Cancel                    | 2           |

Please note that you cannot unapprove your timecard using the mobile app. You will need to log into the website.

| Thu | 02/05/15                                               |       |             |             |         |     |                  |                  |                   | [+]               |
|-----|--------------------------------------------------------|-------|-------------|-------------|---------|-----|------------------|------------------|-------------------|-------------------|
| Fri | 02/06/15                                               |       |             |             |         |     |                  |                  |                   | [+]               |
| Sat | 02/07/15                                               |       |             |             |         |     |                  |                  |                   | [+]               |
| Sun | 02/08/15                                               |       |             |             |         |     |                  |                  |                   | [+]               |
| Mon | 02/09/15                                               |       |             |             |         |     |                  |                  |                   | [+]               |
| Tue | 02/10/15                                               |       |             |             |         |     |                  |                  |                   | [+]               |
| Wed | 02/11/15                                               |       |             |             |         |     |                  |                  |                   | [+]               |
| Thu | 02/12/15                                               |       |             |             |         |     |                  |                  |                   | [+]               |
| Fri | 02/13/15                                               |       |             |             |         |     |                  |                  |                   | [+]               |
| Sat | 02/14/15                                               |       |             |             |         |     |                  |                  |                   | [+]               |
| Sun | 02/15/15                                               |       |             |             |         |     |                  |                  |                   | [+]               |
| Mon | 02/16/15                                               |       |             |             |         |     |                  |                  |                   | [+]               |
| Tue | 02/17/15                                               | 3999T | 04:24 PM    |             |         |     |                  |                  |                   | EDIT [x] [+]      |
| Wed | 02/18/15                                               |       |             |             |         |     |                  |                  |                   | [+]               |
| Thu | 02/19/15                                               |       |             |             |         |     |                  |                  |                   | [+]               |
|     |                                                        |       |             |             |         |     | Hour             | s Worked Week 1: | Week 2:   Week 3: | Week 4:   Week 5: |
| _   |                                                        |       |             |             |         |     |                  |                  |                   |                   |
| _   |                                                        |       |             |             | REG OT1 | OT2 | VAC              | HOL SIC          | отн тот/          | AL.               |
|     |                                                        |       |             | Total Hours |         |     |                  |                  |                   |                   |
|     |                                                        |       |             |             | 70741   |     |                  |                  |                   |                   |
| DE  | PI                                                     | DEP   | ARTMENT IR/ | ANSFER      | TOTAL   | PA  | YCODE            | ACCRUED          | USED              | AVAIL             |
|     | APPROVED on 2/17/15 @ 4:27 PM MST by Jodi Coulter-4897 |       |             |             |         |     |                  |                  |                   |                   |
|     | This timecard is not yet approved by the Supervisor.   |       |             |             |         |     | OWNLOAD   EXPORT |                  |                   |                   |

#### Approving timecard

## To edit time

| Back     | Tin      | necard C   | )etail   | Actions |
|----------|----------|------------|----------|---------|
| DETAILS  |          |            |          |         |
| DATE     | DEPT     | IN         | OUT      |         |
| 1/18/14  | 3999T    | 08:41 PM   | 09:09 PM | EDIT    |
| PAY COL  | DE DAY S | SUMMARY    |          |         |
| PAY CODE |          | TOTAL HOUR | IS GROS  | S PAY   |
| REG      |          | :28        |          |         |
| DT1      |          |            |          |         |
| DT2      |          |            |          |         |
| /AC      |          |            |          |         |
| SIC      |          |            |          |         |
| HOL      |          |            |          |         |
| DTH      |          |            |          |         |
| ТОТ      |          | :28        | 0        |         |

## To add a punch

| Back     | Tin      | necard D   | Detail   | Actions |  |
|----------|----------|------------|----------|---------|--|
| DETAILS  |          |            |          |         |  |
| DATE     | DEPT     | IN         | OUT      |         |  |
| 11/18/14 | 3999T    | 08:41 PM   | 09:09 PM | EDIT    |  |
| PAY COI  | DE DAY S | SUMMARY    |          |         |  |
| PAY CODI | 8        | TOTAL HOUR | S GROSS  | S PAY   |  |
| REG      |          | :28        |          |         |  |
| 0T1      |          |            |          |         |  |
| 0T2      |          |            |          |         |  |
| VAC      |          |            |          |         |  |
| SIC      |          |            |          |         |  |
| HOL      |          |            |          |         |  |
| OTH      |          |            |          |         |  |
| ТОТ      |          | :28        | 0        |         |  |

### Select "Add Punch"

| Back     | Tin      | necard [   | Detail | Actions |
|----------|----------|------------|--------|---------|
| DETAILS  |          |            |        |         |
| DATE     | DEPT     | IN         | OUT    |         |
| 11/18/14 | 3999T    | 08:15 PM   |        | EDIT    |
| PAY COI  | DE DAY S | SUMMARY    |        |         |
| PAY COD  |          | TOTAL HOUR | IS GR  | OSS PAY |
| REG      |          |            | 0      |         |
| OT1      |          |            |        |         |
| OT2      |          |            |        |         |
| VAC      |          | Actions    | -      |         |
|          |          |            |        |         |
|          | A        | dd Pur     | nch    |         |
|          | S        | how No     | otes   |         |
|          |          |            | 0      |         |
|          |          | Cance      | el     |         |

## Enter time and click "Add Punch"

| Back Add      | i Punch           |
|---------------|-------------------|
| ADD PUNCH     | ADD BENEFIT PUNCH |
| PUNCH DETAILS |                   |
| TIME IN       | SELECT TIME 🗸     |
| TIME OUT      | SELECT TIME 🗸     |
| AD            | D PUNCH           |
|               |                   |

To enter Vacation, sick, or holiday hours, click on "Add Benefit Punch" on the "Add Punch" screen.

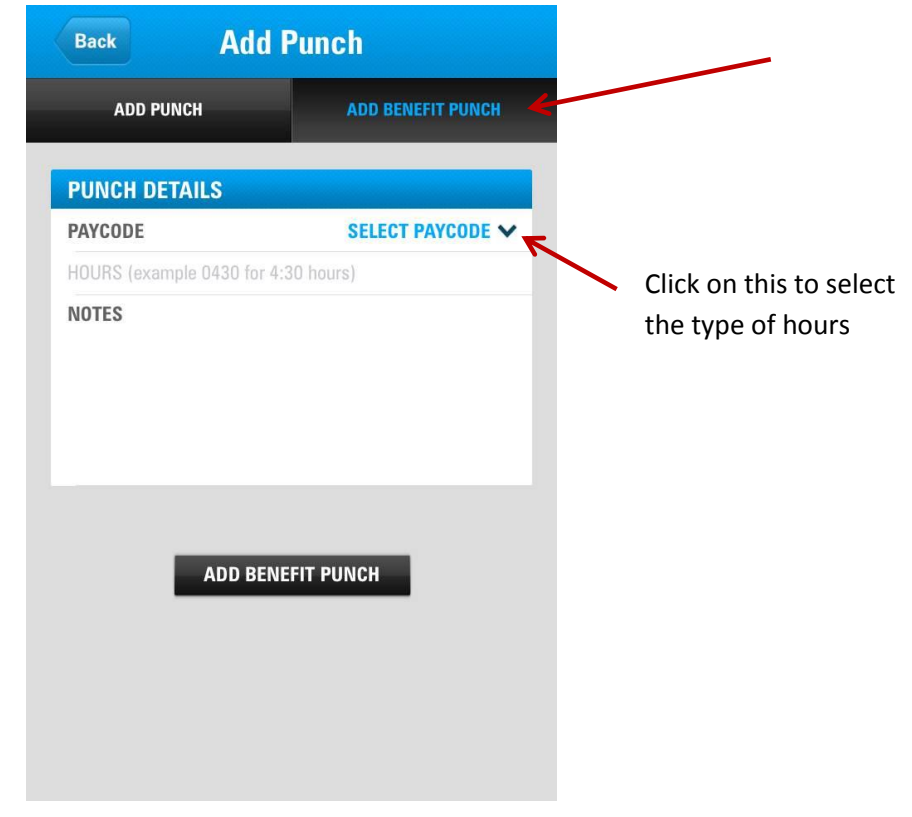

Select the type of benefit hours you would like to add.

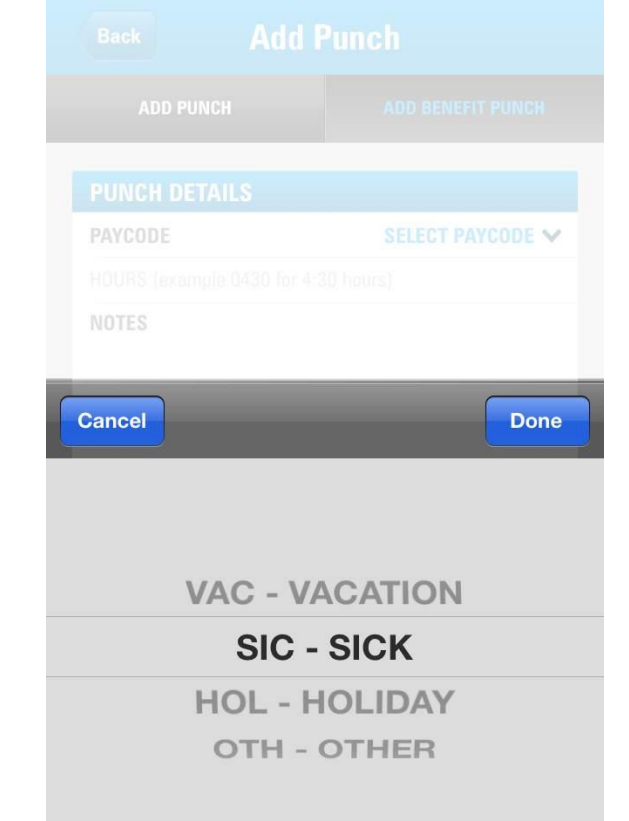

Add the amount of hours and click "Add Benefit Punch"

| To log c         | out                  | - |
|------------------|----------------------|---|
| JODI COULTER     |                      |   |
| 🕑 Punch          |                      |   |
| V Timecards      | YC                   |   |
| Timecard         | PU                   |   |
| Timecard Summary | D                    |   |
| Oo Settings      | > You last           |   |
|                  |                      |   |
|                  |                      |   |
|                  |                      |   |
|                  | SELECT<br>DEPARTMENT |   |
|                  |                      |   |

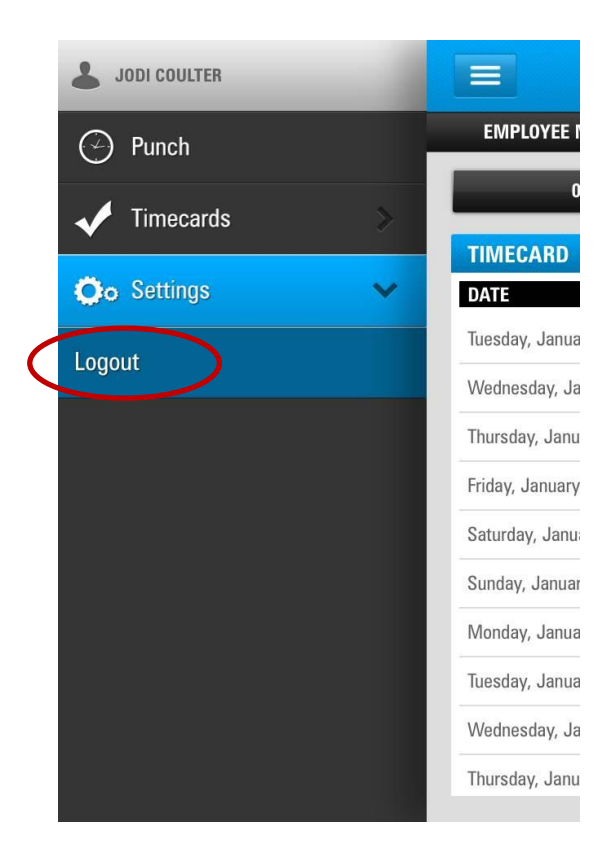